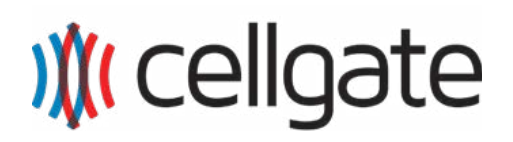

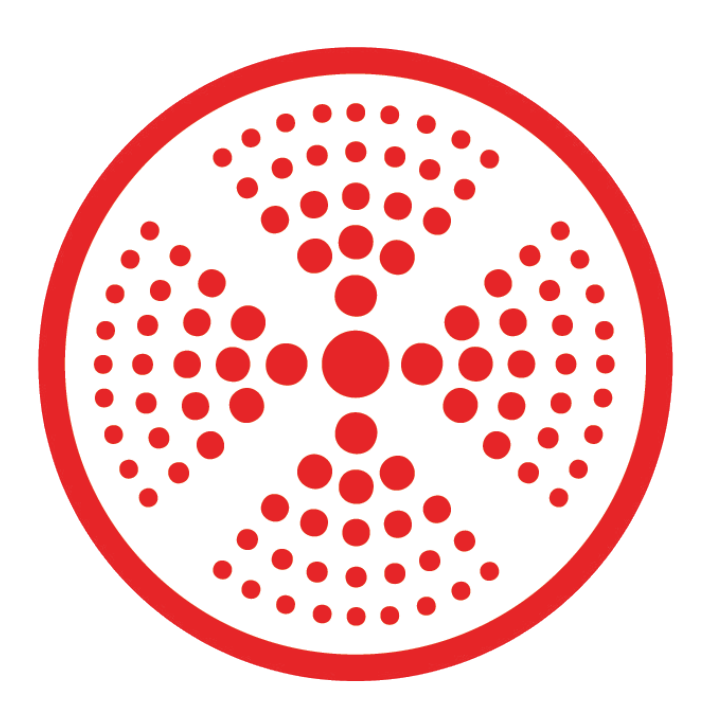

# OmniPoint

# **EPM: Entry Point Module**

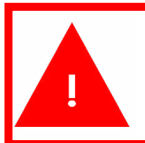

Please ensure Gateway is installed and on-line before you begin the installation.

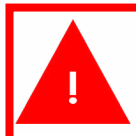

Please ensure that account is created and property configured before you begin the installation.

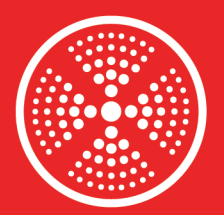

#### **Table of Contents**

OmniPoint Wireless Multi-Point

Access Control

| Overview                                        | 3      |  |  |
|-------------------------------------------------|--------|--|--|
| Download CellGate App                           |        |  |  |
| EPM Set Up                                      | 3      |  |  |
| Wiring Instructions                             | 3      |  |  |
| Relevant Terms                                  | 3      |  |  |
| Shipping Contents                               | 4      |  |  |
| Omnipoint with Internal Antenna                 | 4      |  |  |
| Shipping Contents                               | 5      |  |  |
| Omnipoint with External Antenna                 | 5      |  |  |
| Required Purchase                               | 6      |  |  |
| Outdoor and Indoor External Antenna<br>Installs | a<br>6 |  |  |
| Outdoor Installation                            | 7      |  |  |
| Omnipoint with External Antenna                 | 7      |  |  |
| Outdoor Installation                            | 9      |  |  |
| Omnipoint with Internal Antenna                 | 9      |  |  |
| Indoor Installation                             | 10     |  |  |
| Omnipoint with External Antenna                 | 10     |  |  |
| Indoor Installation                             | 12     |  |  |
| Omnipoint with Internal Antenna                 | 12     |  |  |
| Wall Mount                                      | 12     |  |  |
| Flush Mount                                     | 13     |  |  |
| Wiring Diagram                                  | 14     |  |  |
| Wet Connection                                  | 15     |  |  |
| Requires 12 V Trigger Power                     | 15     |  |  |
| Wet Contact Relay, Normally Open                | 15     |  |  |
| Requires Constant 12 V                          | 15     |  |  |
| Wet Contact Relay, Normally Closed              | 15     |  |  |

| Dry Contact Relay, Normally Open Dry Contact   |    |  |  |  |
|------------------------------------------------|----|--|--|--|
| Dry Contact, Normally Open                     |    |  |  |  |
| Dry Contact Relay, Normally Closed Dry Contact |    |  |  |  |
|                                                | 16 |  |  |  |
| Dry Contact, Normally Closed                   | 16 |  |  |  |
| Wiegand Wiring                                 |    |  |  |  |
| LED Input Wiring                               |    |  |  |  |
| Input Status                                   | 17 |  |  |  |
| REX Input Wiring                               | 17 |  |  |  |
| LED Signals                                    | 18 |  |  |  |
| Download CellGate App                          |    |  |  |  |
| Enrollment on App Side                         | 19 |  |  |  |
| Registration with Dealer App                   | 19 |  |  |  |
| iPhone                                         | 19 |  |  |  |
| Android                                        | 19 |  |  |  |
| Register and Test                              | 21 |  |  |  |
| Testing                                        | 26 |  |  |  |
| Activate Relay                                 | 26 |  |  |  |
| Test Wiegand                                   | 27 |  |  |  |
| Request to Exit                                | 28 |  |  |  |
| Troubleshooting Omnipoint                      | 29 |  |  |  |
| Activate Relay                                 | 30 |  |  |  |
| Wiegand Testing                                | 31 |  |  |  |
| Request to Exit                                | 32 |  |  |  |
|                                                |    |  |  |  |

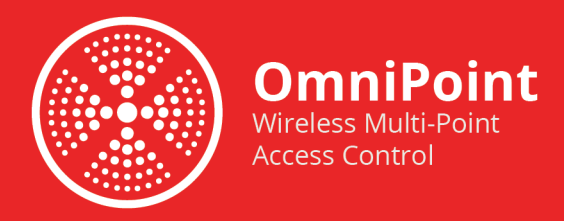

#### Overview

The Omnipoint Entry Point Module (EPM) enables wireless communications from one gateway to many EPMs. Different views of the installed EPM are below.

#### **Download CellGate App**

To use the Omnipoint device, you must download the CellGate app, which allows you to manage Omnipoint from your smartphone.

For iPhones, scan this QR code to download the CellGate app from the App Store.

For Androids, scan this QR code to download the CellGate app from the Google Play Store.

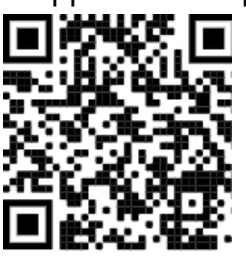

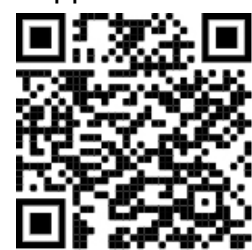

Alternatively, search for "Cellgate" in the App or Play Store, and download the CellGate app.

#### EPM Set Up

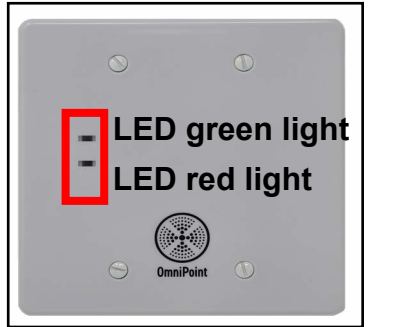

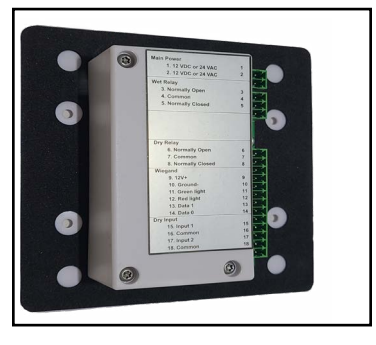

#### Wiring Instructions

Refer to the definitions below as you set up Omnipoint.

#### **Relevant Terms**

**Main Power:** The main power input for the circuit; 12 V DC or 24 V AC. Omnipoint is not polarity sensitive for incoming power.

**Wet Relay Connector:** Power is supplied by the main power source. The wet relay outputs the same voltage as input, e.g., 12 V DC in, 12 V DC out *or* 24 V AC in, 24 V AC out.

**Dry Relay Connector:** A source other than the main power source supplies power. When closed, current flows through the contact. When dry contact is open, no current flows through the contact.

**Wiegand Connection:** The 26-bit Wiegand circuit reads the user's credentials and determines whether to allow or deny access. Power output is always 12 V DC or 24 V AC.

Input 1: Gate or door status.

Input 2: Gate or door status; includes Request to Exit (REX) built in by default.

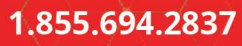

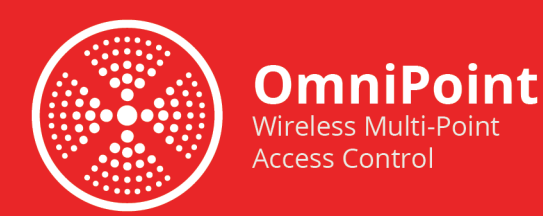

Shims: 2

▶y )**(( cellgate** 

#### **Shipping Contents Omnipoint with Internal Antenna**

Part #: OP EPM DG

Flathead Screws: 4

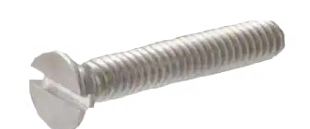

Security Screws: 4

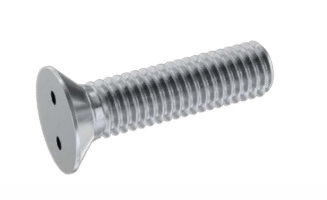

13-pin Connector: 1

3-pin Connector: 1

2-pin Connector: 1

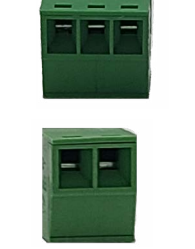

**Omnipoint EPM: 1** 

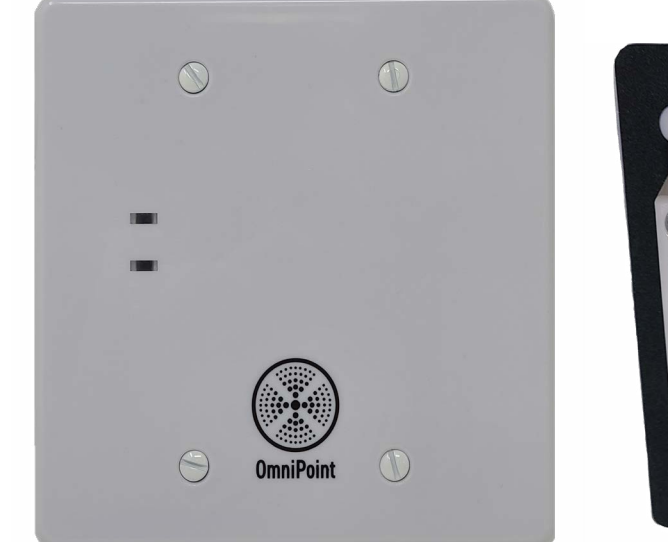

0 0 

) (cellgate

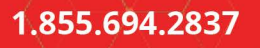

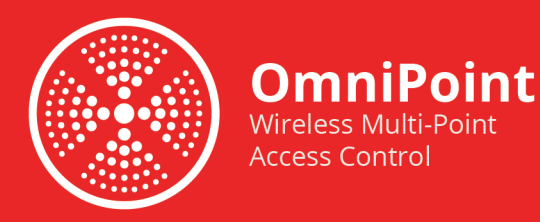

#### **Shipping Contents**

#### **Omnipoint with External Antenna**

Part #: OP EPM DG EXT

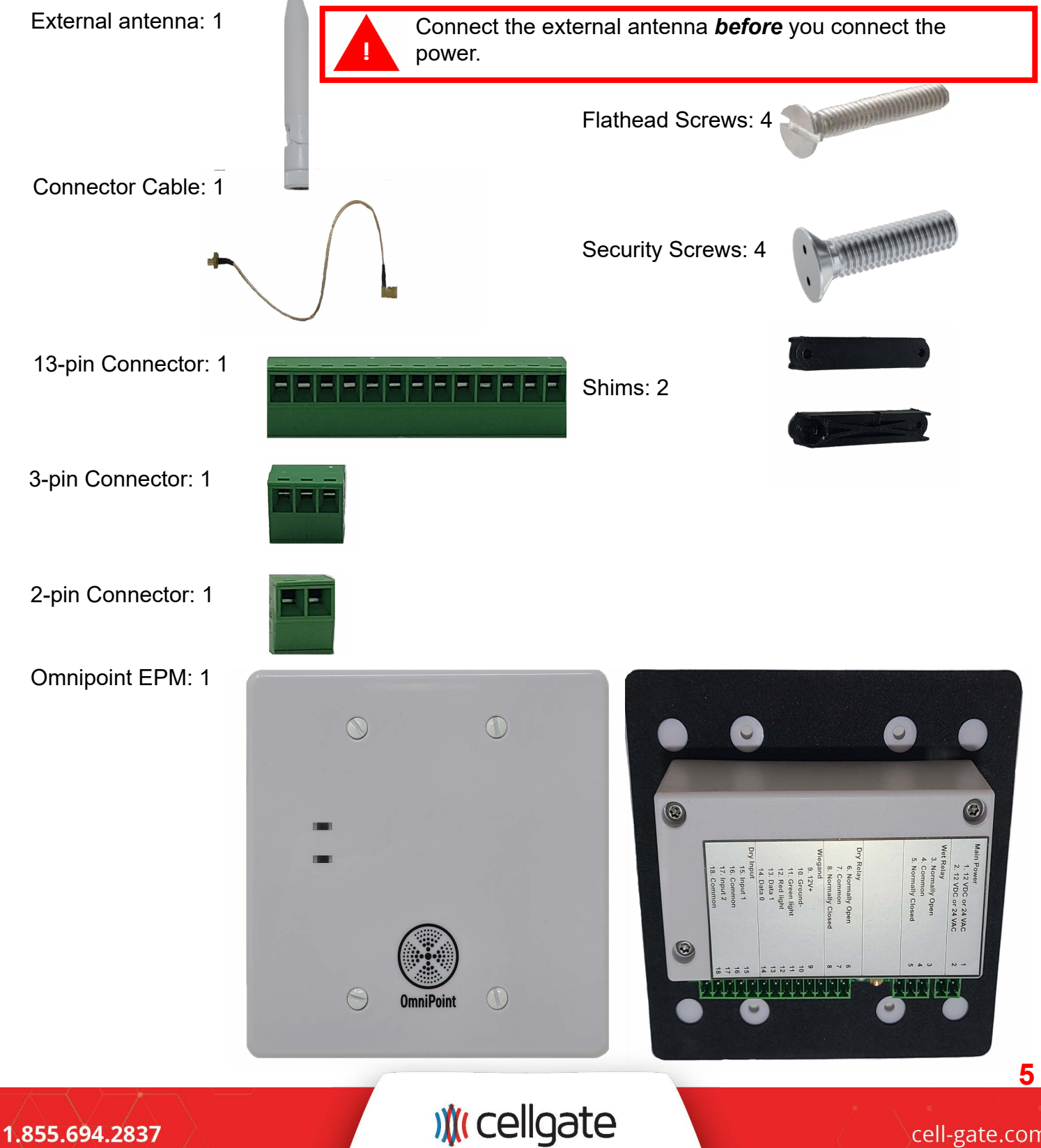

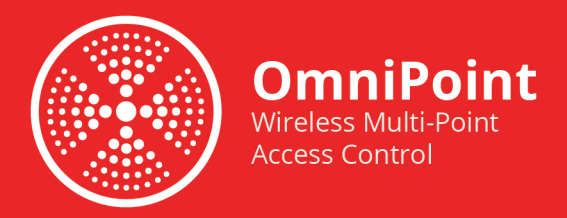

#### **Required Purchase**

#### **Outdoor and Indoor External Antenna Installs**

You must purchase an external box if you plan to install Omnipoint outdoors or if you install Omnipoint with and external antenna indoors.

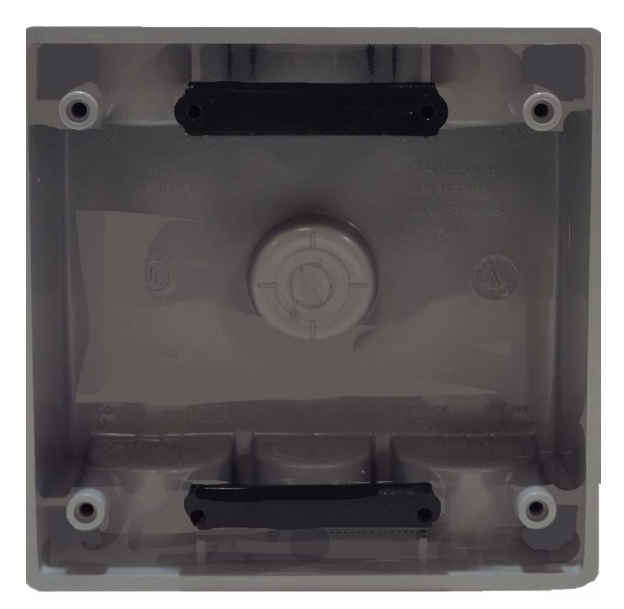

"2-Gang Gray Weatherproof Box with Four 3/4 in. and Three 1/2 in. Holes" Home Depot Product Information:

- Internet #300851103
- Model #WDB750PG
- Store SKU #497014
- Home Depot Product Link

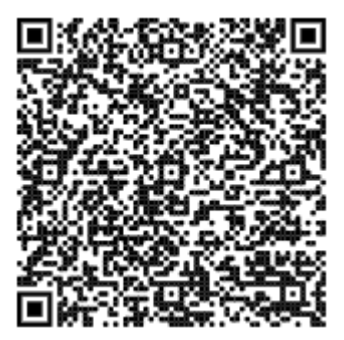

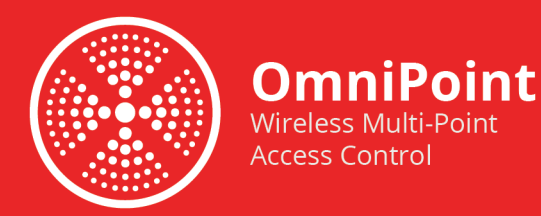

#### Outdoor Installation Omnipoint with External Antenna

1. Attach the cable to the external box.

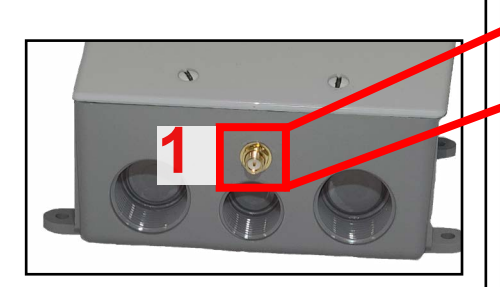

2. Attach the other end of the cable to the Omnipoint EPM.

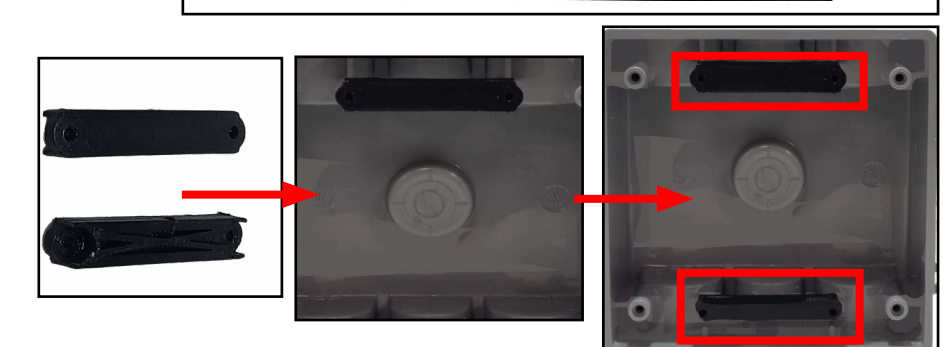

- 3. Attach shims to box to seal box.
- 4. Run the wires into the doubleganged box and wire the EPM.

M cellgate

2

Effett

3

 $\odot$ 

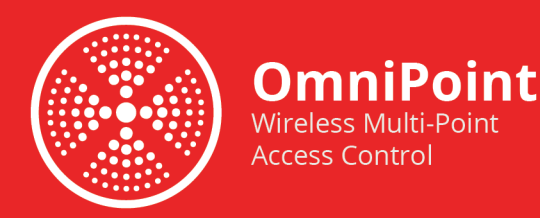

5. Attach the Omnipoint EPM to the external box with either flathead or security screws, based on your preference.

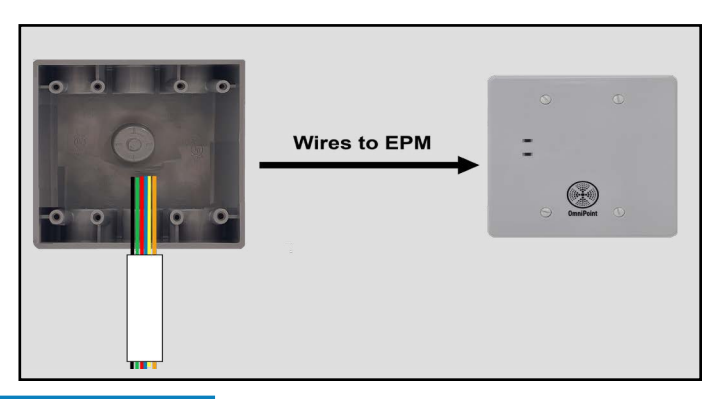

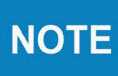

You must weather-proof the antenna and cable connections. <sup>3</sup>/<sub>4</sub> inch conduite fitting recommended.

6. Attach antenna to box. With the external box on its side, locate the antenna stud as pictured.

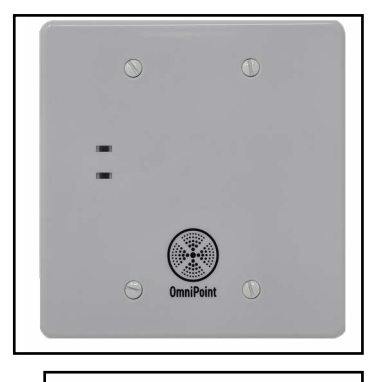

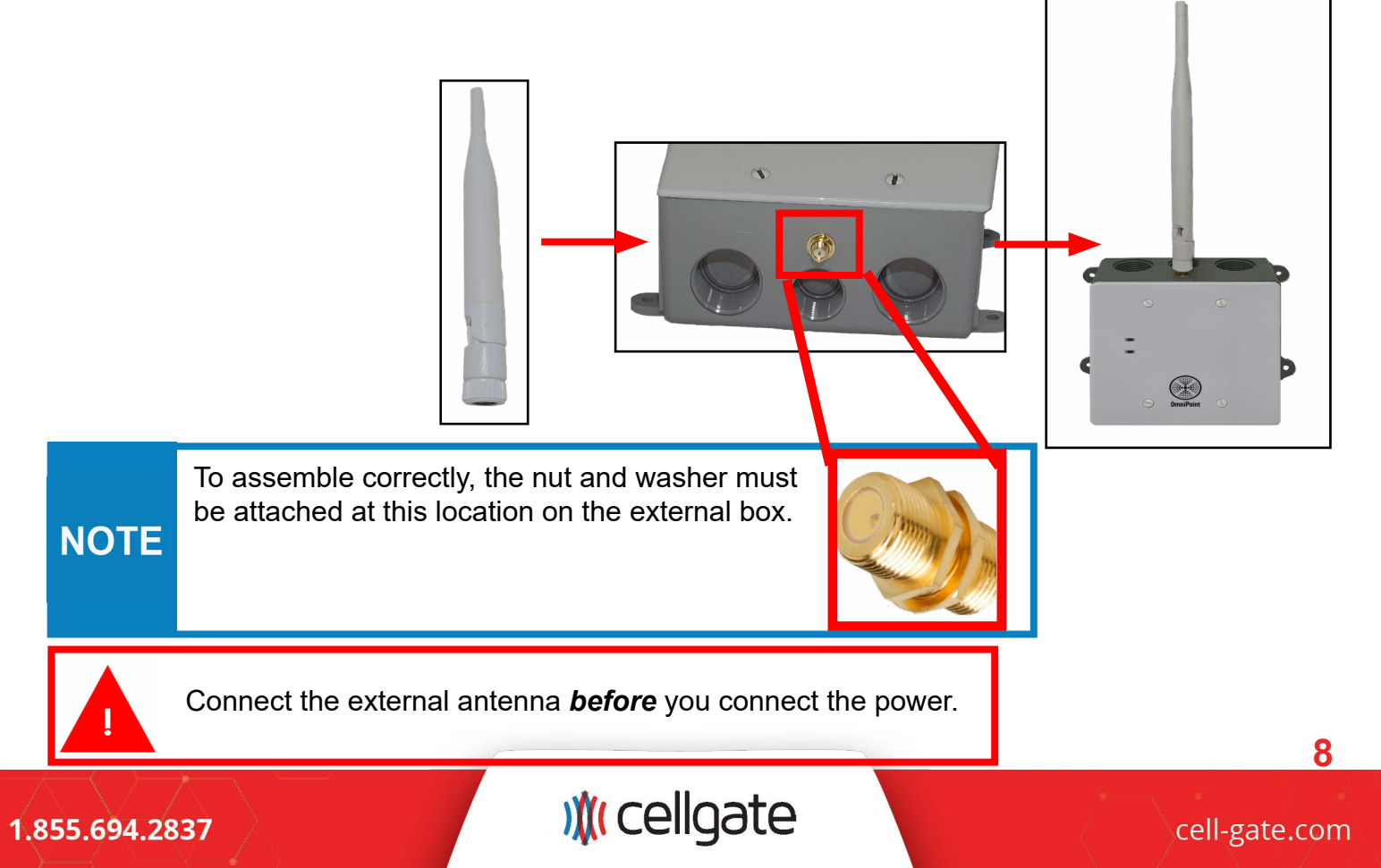

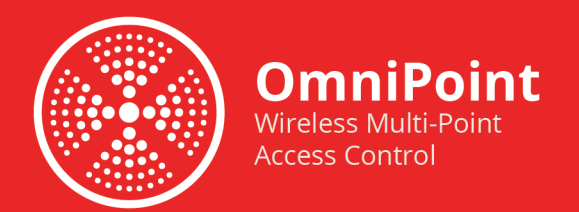

#### **Outdoor Installation**

#### **Omnipoint with Internal Antenna**

1. Attach shims to box to seal box

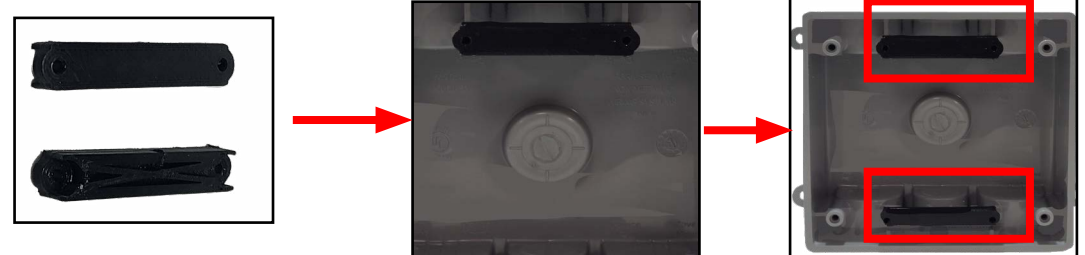

2. Run the wires into the double-ganged box and wire the EPM.

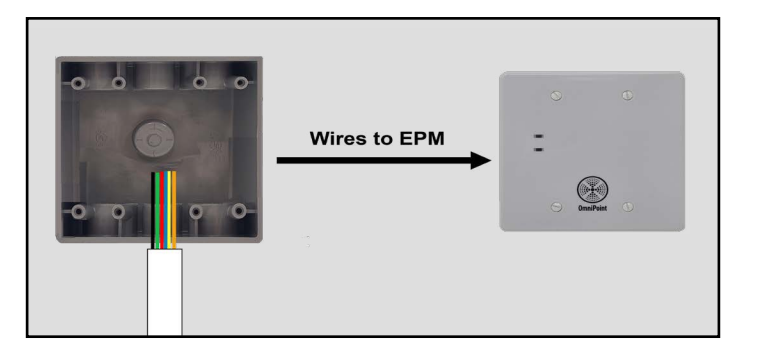

3. Attach the Omnipoint EPM to the external box with either flathead or security screws, based on your preference.

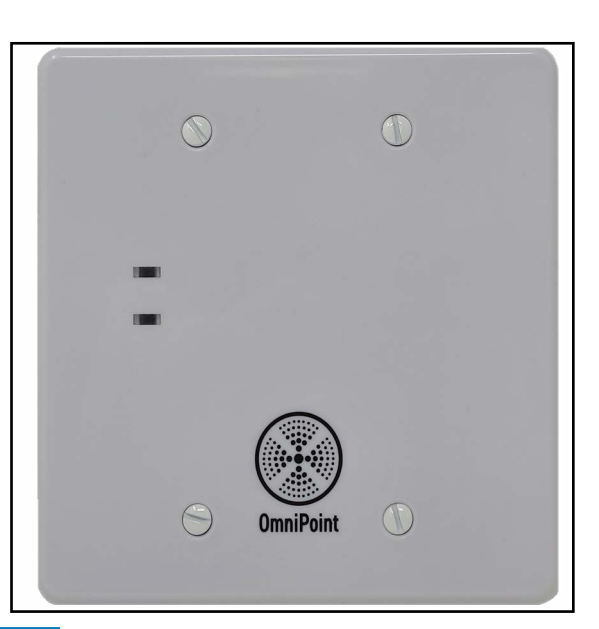

**NOTE** For outdoor installation, properly seal cable connections. <sup>3</sup>/<sub>4</sub> inch conduite fitting recommended.

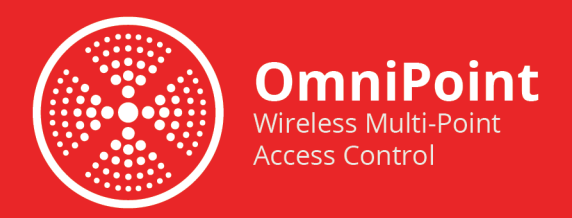

#### **Indoor Installation**

#### **Omnipoint with External Antenna**

For an indoor installation with an external antenna, you have several options. You can run cable for antenna up within the wall. You can also mount the box and allow the antenna to remain visible.

1. Attach the cable to the external box. 2. Attach the other end of the cable to the Omnipoint EPM. 0 3. Run the wires into the doubleganged box and wire the EPM. Wires to EPM 

#### 1.855.694.2837

# ) (cellgate

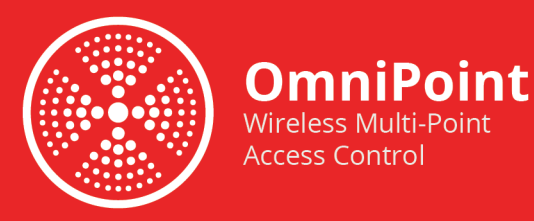

4. Attach the Omnipoint EPM to the external box with either flathead or security screws, based on your preference.

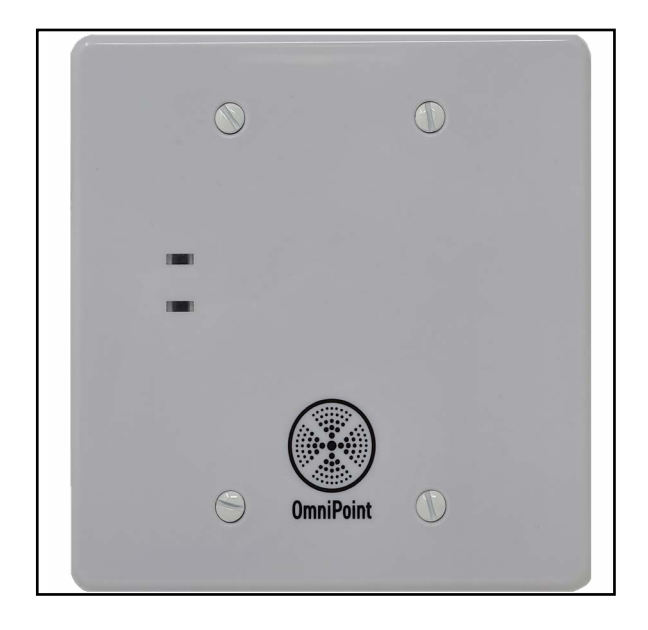

5. Attach antenna to box. With the external box on its side, locate the antenna stud as pictured.

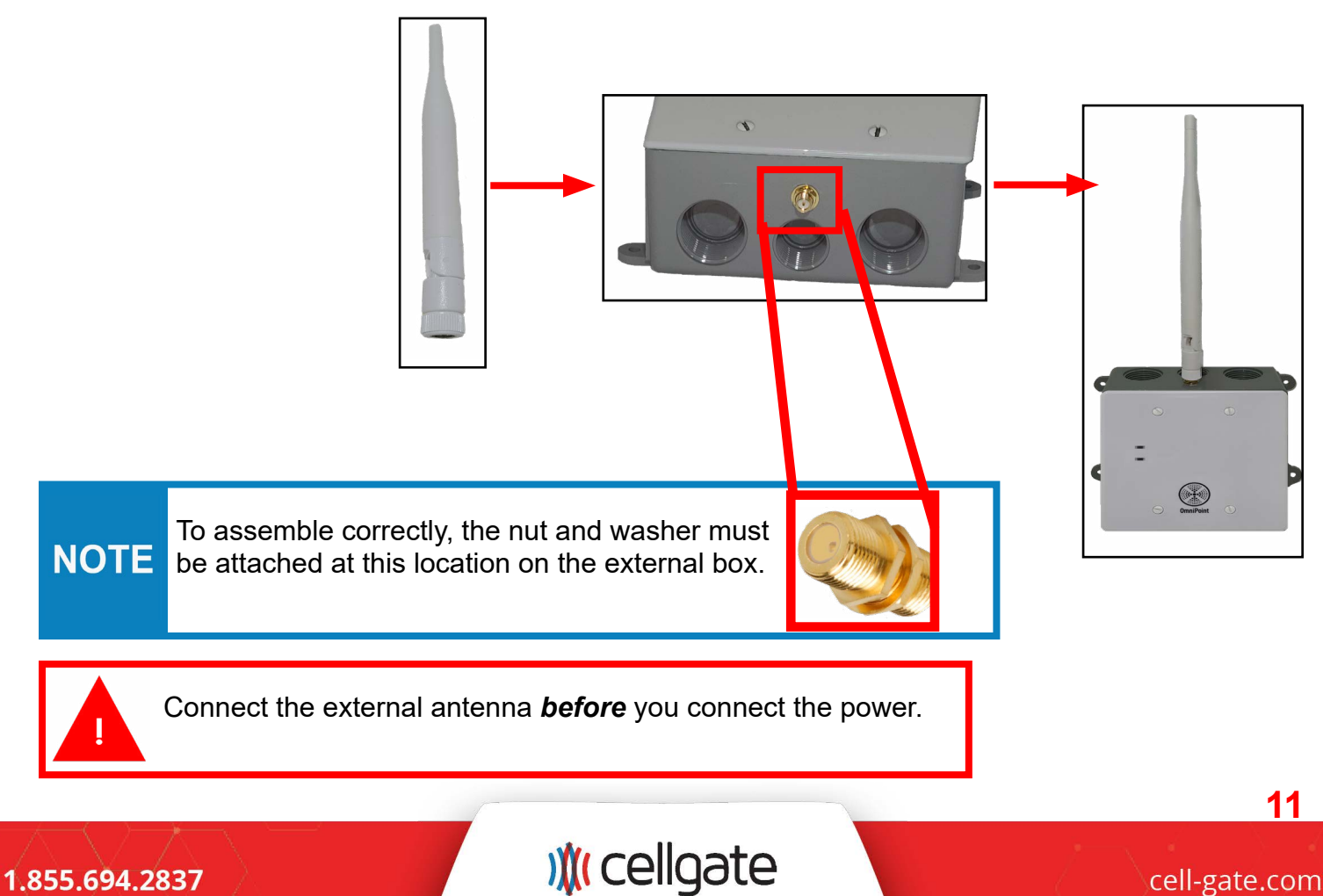

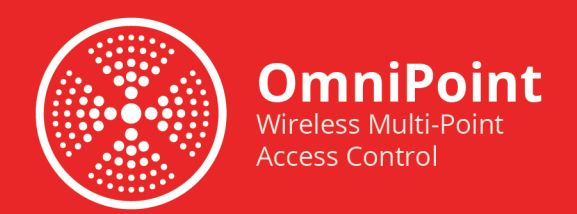

#### **Indoor Installation**

#### Omnipoint with Internal Antenna Wall Mount

1. Run the wires into the double-ganged box and wire the EPM.

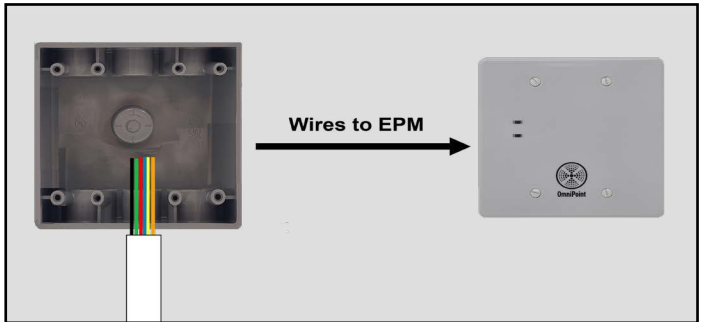

2. Attach front to box with screws.

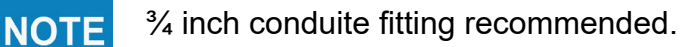

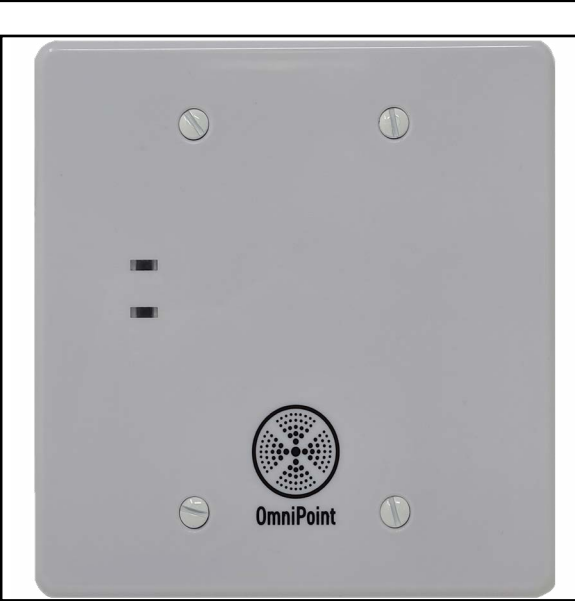

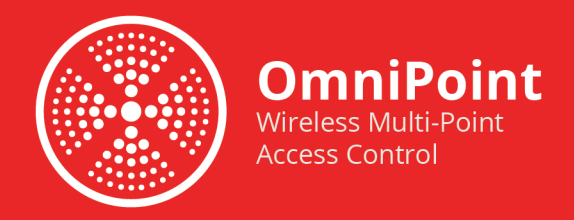

#### **Flush Mount**

For indoor installation with internal antenna, you can choose to install the Omnipoint device in the wall or mount the box.

1. Make a hole in the wall for your Omnipoint device.

- 2. Wire the Omnipoint EPM.
- 3. Place the Omnipoint device in the wall.

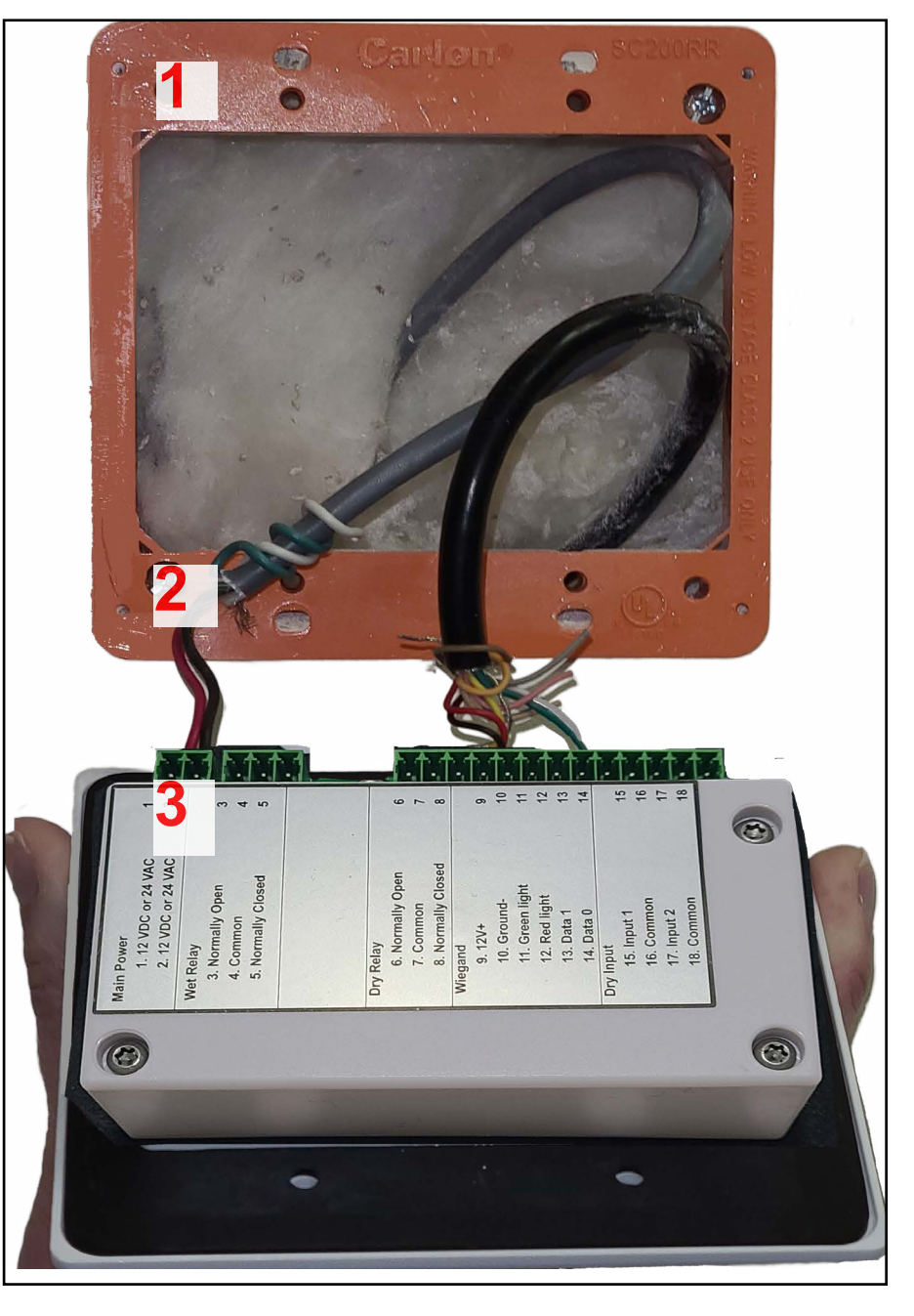

**NOTE** This is a double-ganged wall mount box.

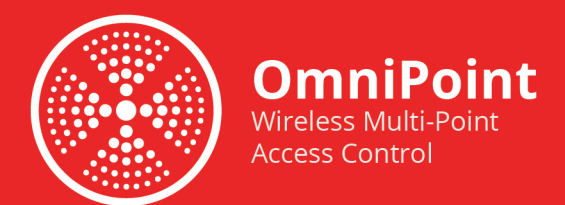

#### Wiring Diagram

The parts of the EPM are identified below.

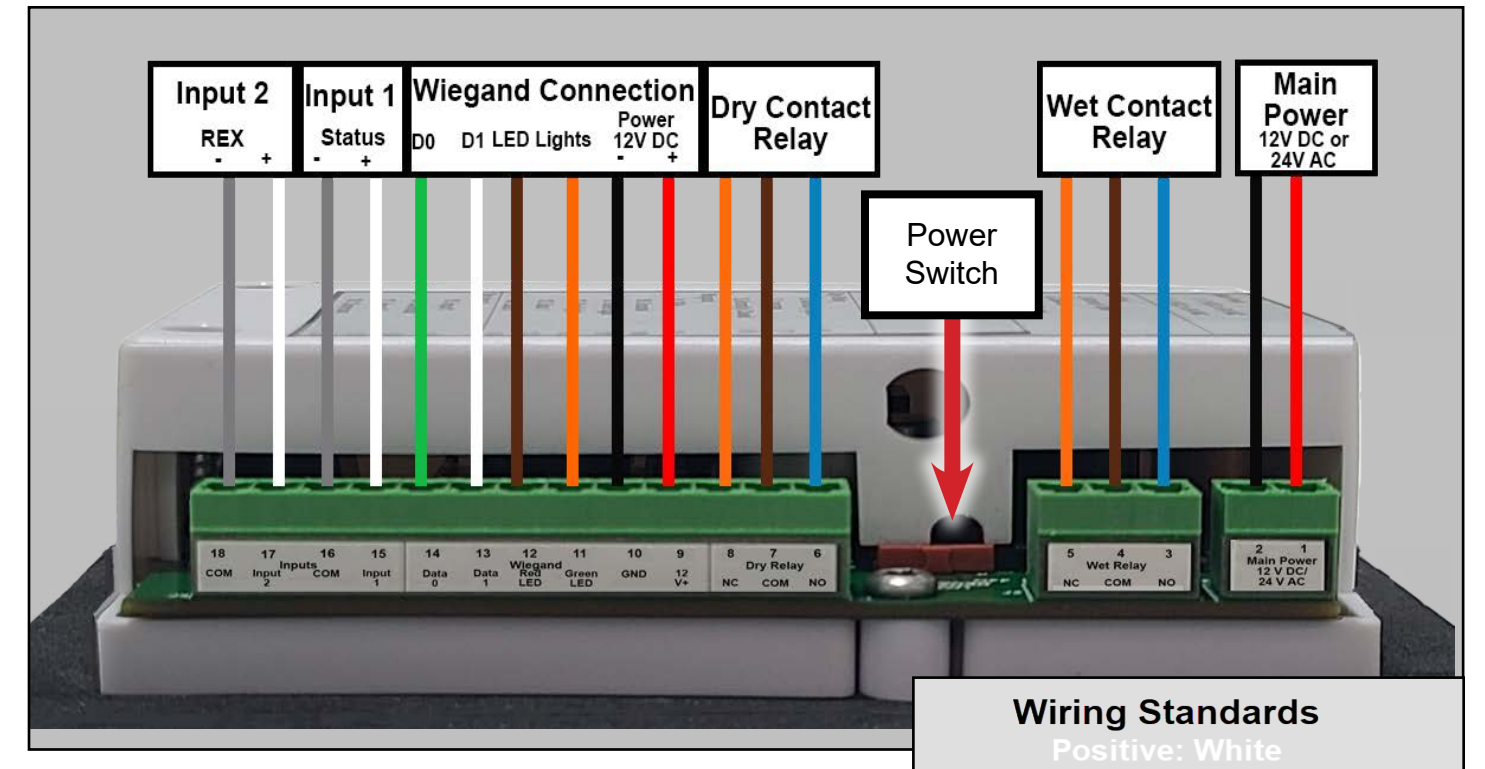

The following are the options on Omnipoint device

- Main Power: 12 V DC or 24 V AC
- Wet Relay:
  - NC: Normally Closed
  - COM: Common
  - NO: Normally Open
- Dry relay:
  - NC: Normally Closed
  - COM: Common
  - NO: Normally Open
- Wiegand inputs:
  - D0 and D1
  - Red and Green LED
  - Ground (GND), 12 V

**NOTE** The Omnipoint device accepts 12 V DC or 24 V AC.

**Negative: Gray** 

Normally Open (NO): Blue

Normally Closed (NC): Orange

Common: Brown Positive Power (when live): Red

Wiegand 0: Green

Ground: Black

Input 1

0

- Gate or door status
- Input 2
  - Gate or door status
  - Request to exit (REX)

## ) (cellgate

cell-gate.com

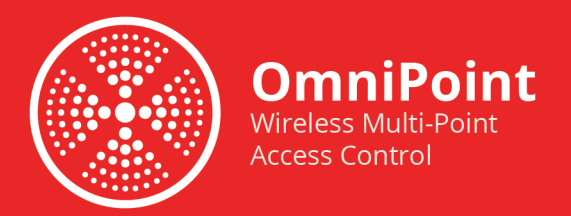

Wiegand 0: Green

#### Wet Connection

#### **Requires 12 V Trigger Power**

#### Wet Contact Relay, Normally Open

Voltage is provided when the relay activates. Outgoing power is determined by main power (12V DC or 24V AC).

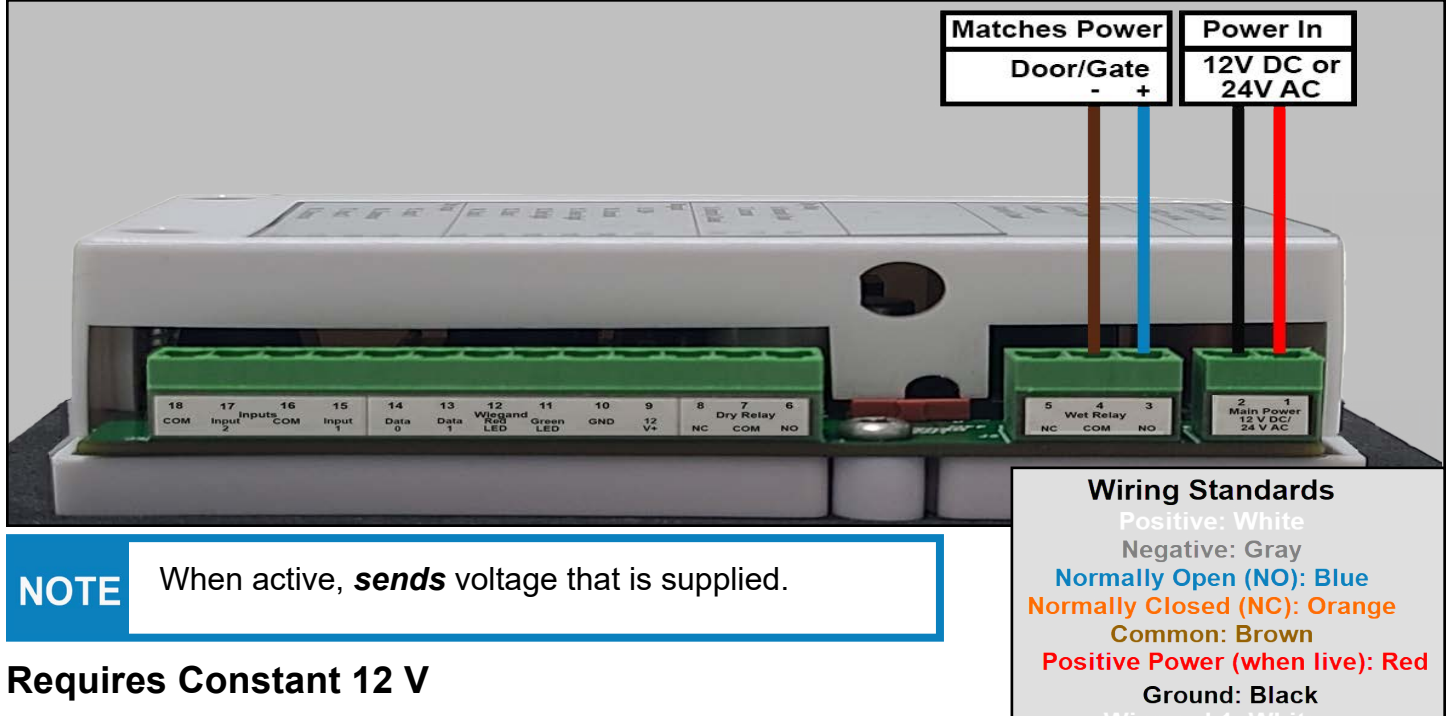

#### Wet Contact Relay, Normally Closed

Voltage is removed when the relay activates. Outgoing power is determined by main power (12V DC or 24V AC).

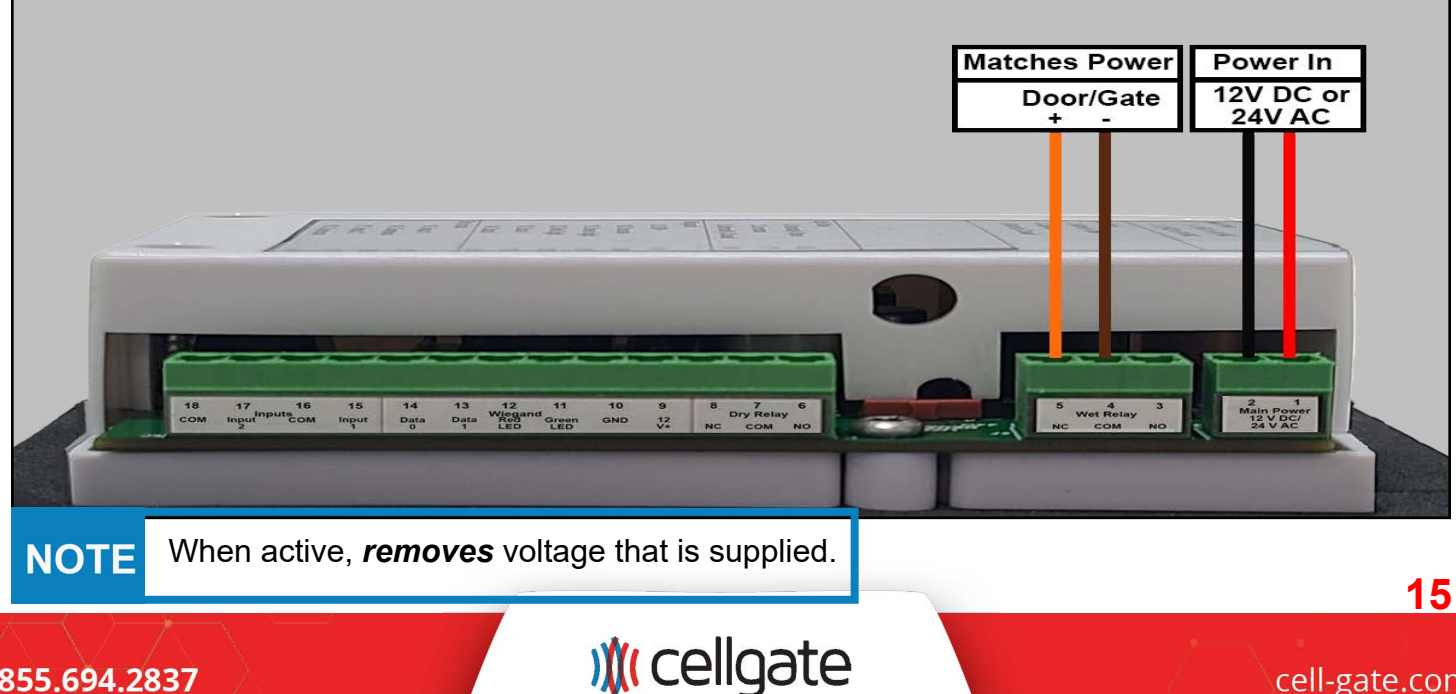

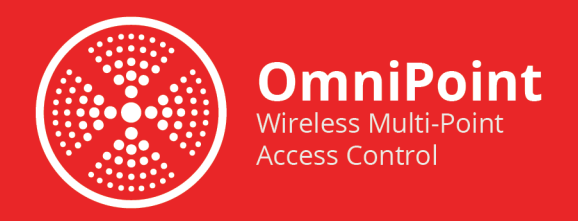

### Dry Contact Relay, Normally Open Dry Contact

#### **Dry Contact, Normally Open**

The gate or door receives continuity when the relay is active.

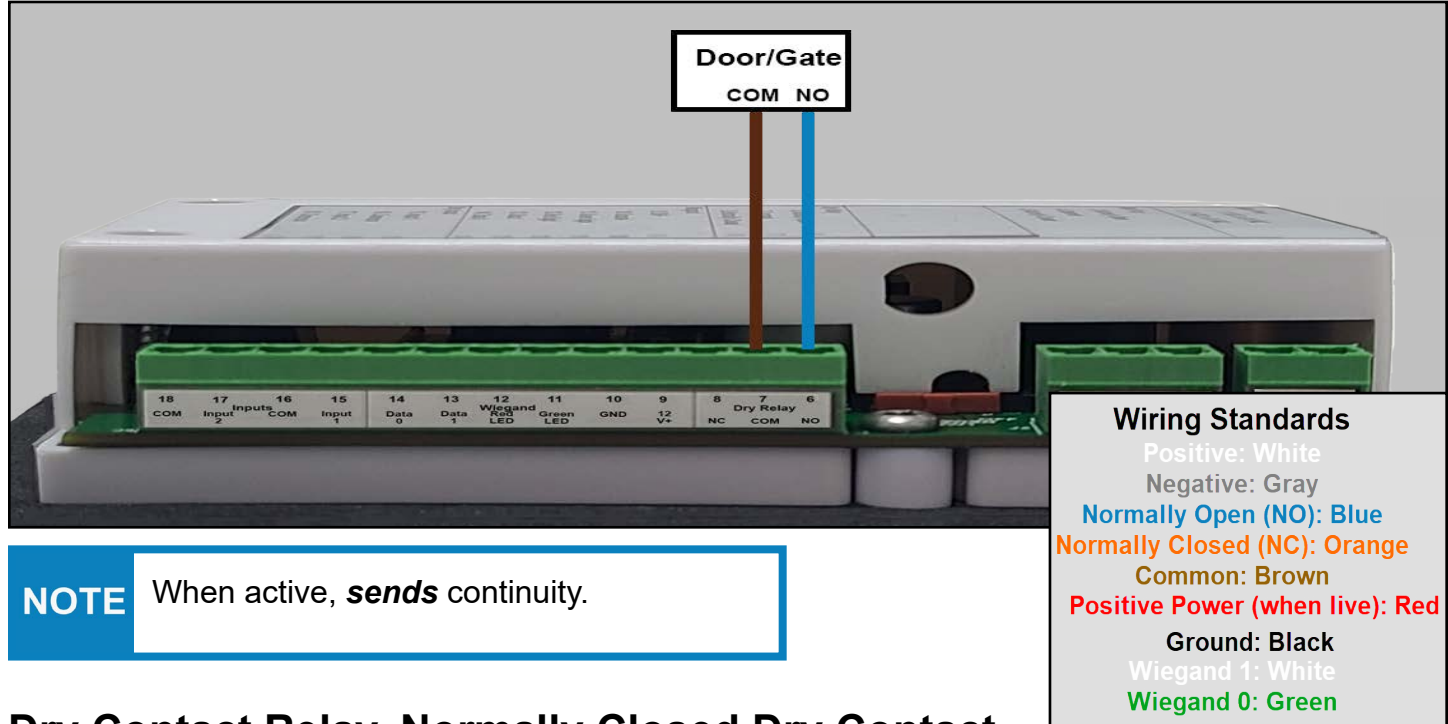

# Dry Contact Relay, Normally Closed Dry Contact

**Dry Contact, Normally Closed** 

1.855.694.2837

The gate or door receives continuity when the relay is at rest.

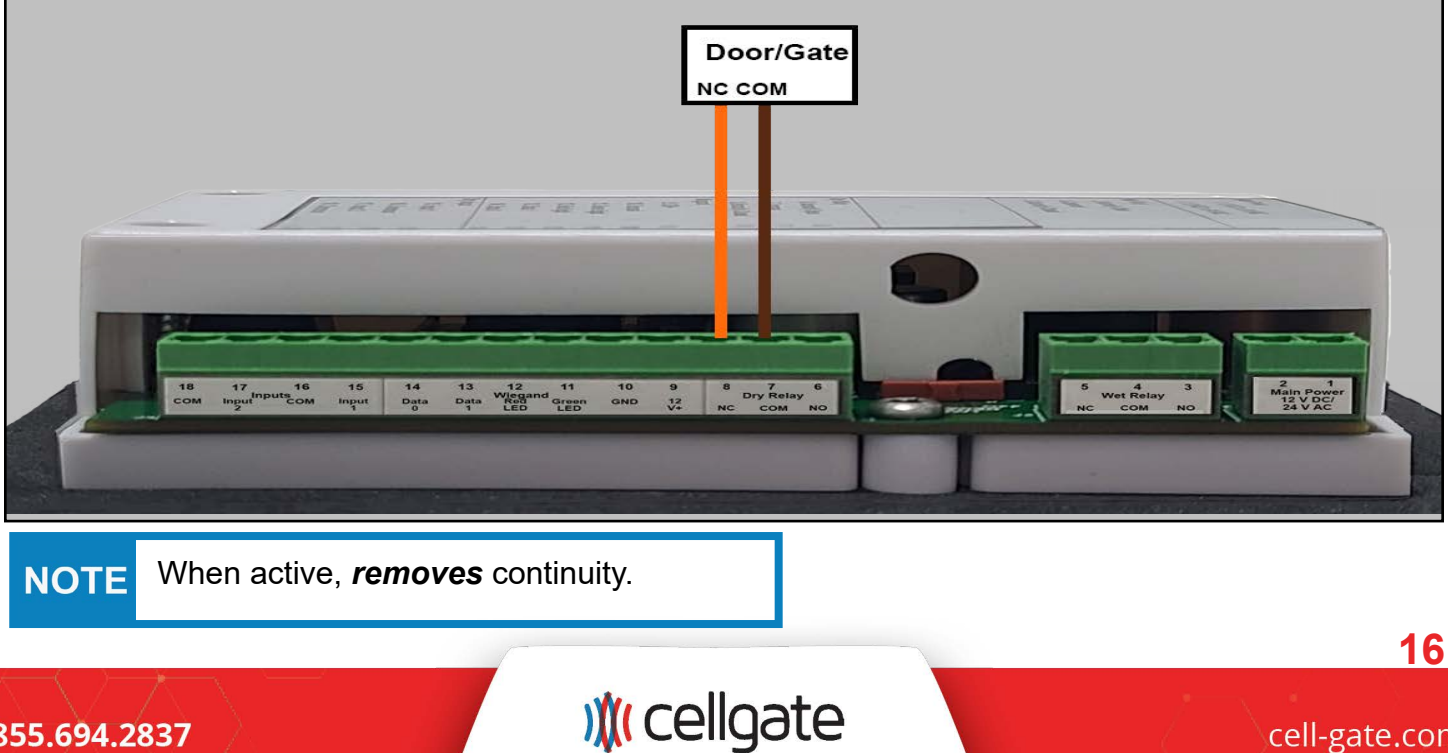

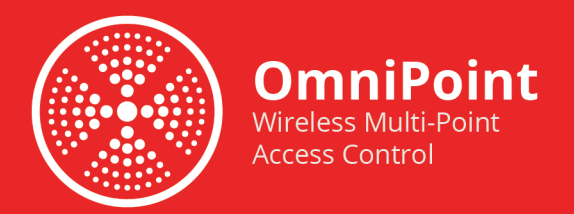

#### **Wiegand Wiring**

See below for an example of Wiegand wiring.

NOTE The Wiegand power only provides 12 V DC.

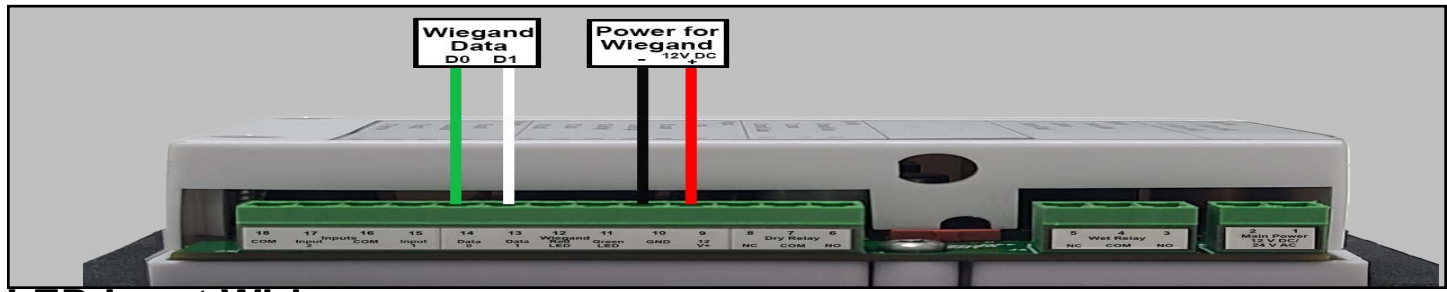

#### LED Input Wiring

See below for an example of LED input wiring if you are using LED for the Wiegand keypad.

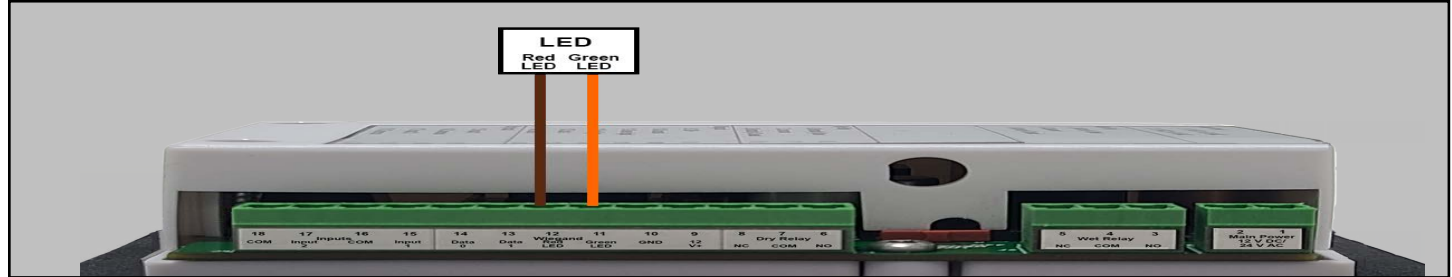

#### Input Status

Status sensor tells system whether gate/door is open or closed

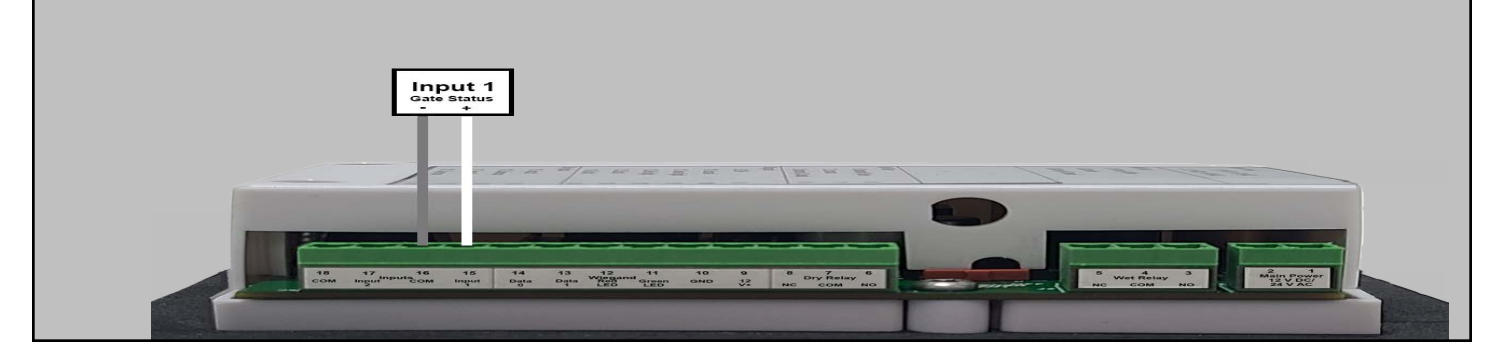

#### **REX Input Wiring**

A Request to Exit device opens the gate/door when continuity is present.

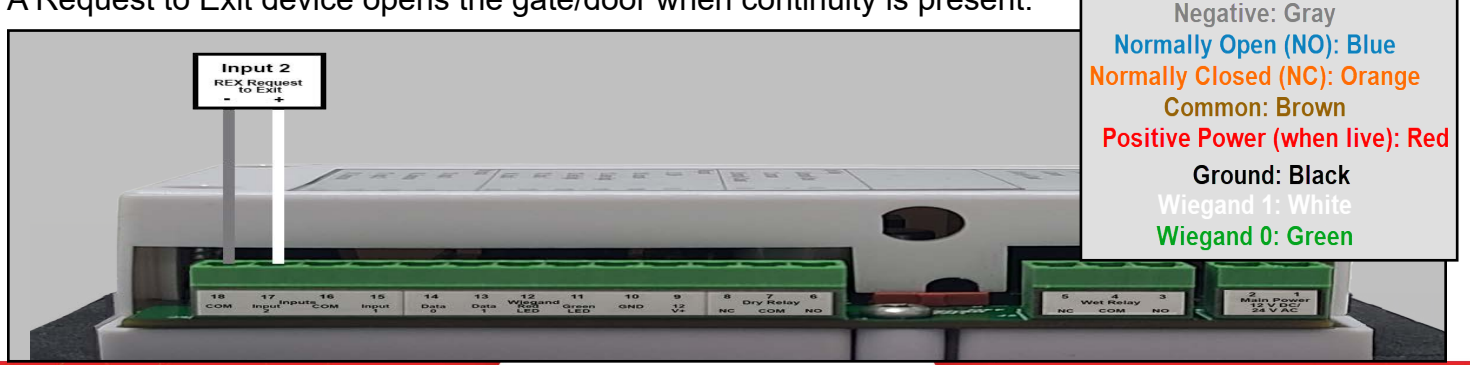

) (cellgate

cell-gate.com

Wiring Standards

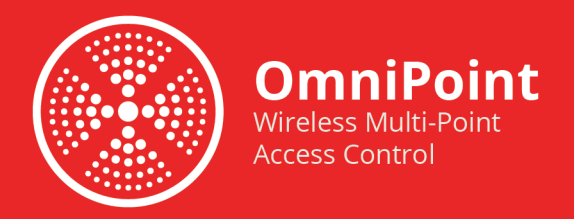

#### **LED Signals**

The LED lights on the Omnipoint device signal whether and how the device has connected with the server and the Gateway. The green and red LED lights may flash quickly, slowly, or hold steady. See below for a breakdown of the LED lights and what they mean.

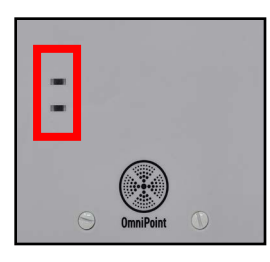

No lights indicate that power is not on; the system is booting up. Please allow 60 seconds for the system to boot up.

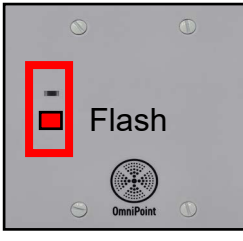

A red flash indicates that the device has *no* connection to the gateway.

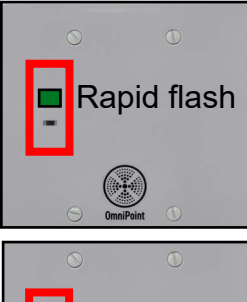

A quick green flash indicates the device has *no* connection with the server.

A slow green flash indicates the device has a connection with the server.

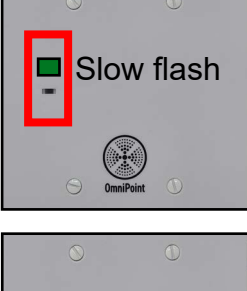

A flashing green light and solid red light indicate you have an active connection

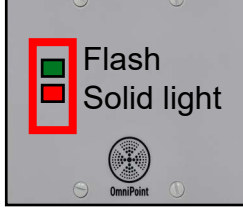

A flashing green light and solid red light indicate you have an active connection and the relay is active.

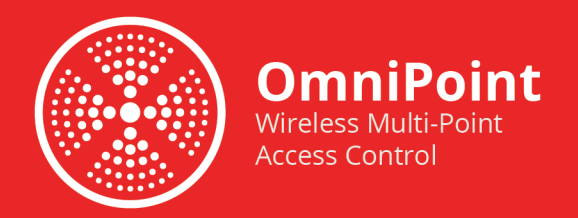

#### **Download CellGate App**

If you have not yet, download the CellGate app to your smartphone. Alternatively, search for "Cellgate" in the App or Play Store, and download the CellGate app.

iPhone

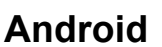

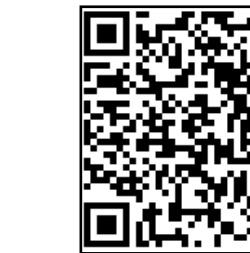

#### Enrollment on App Side

#### **Registration with Dealer App**

1. Open Cellgate Installer Control and login. If you do not have a dealer log in, contact CellGate Customer Support at 1-855-694-2837.

2. Tap Install a Product.

3. Tap Omnipoint EPM.

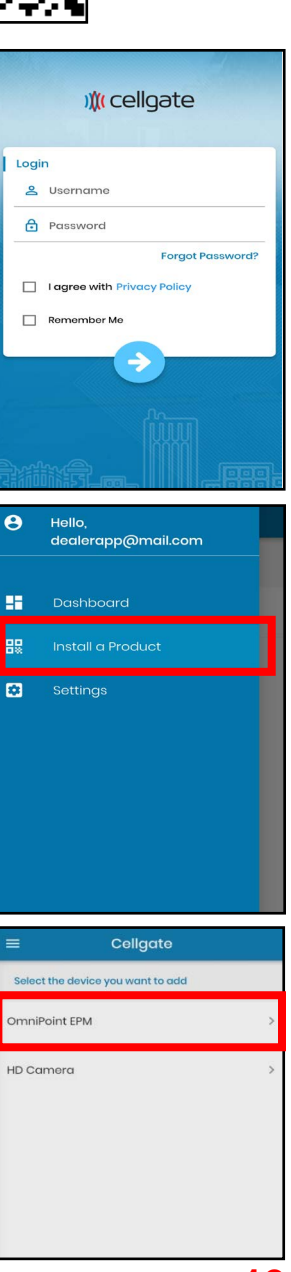

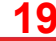

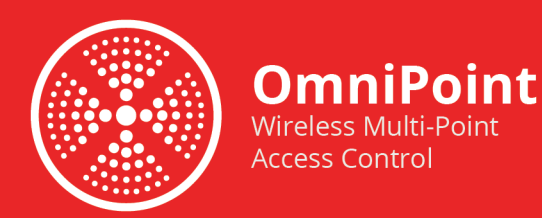

Cellgate

4. Tap Device Testing.

5. Tap the property.

6. Tap Scan Node Barcode.

7. Scan the QR code on your phone.

> The QR code is located on the side of your Omnipoint EPM, as shown.

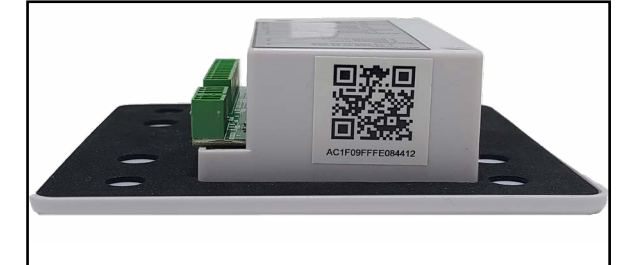

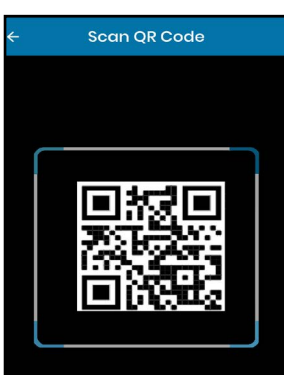

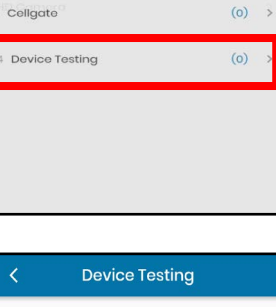

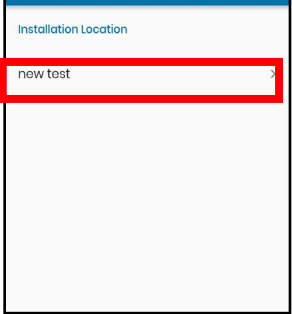

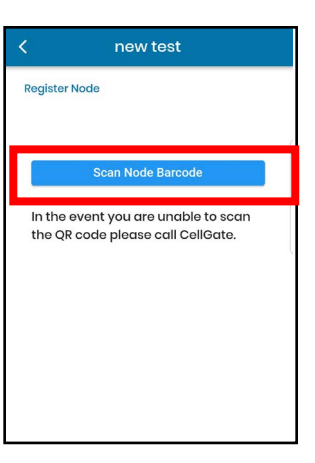

# ) (cellgate

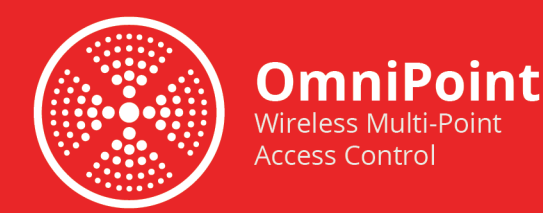

A message displays that the process completed successfully.

8. Tap Configure & Test.

#### **Register and Test**

1. Verify that your device is functioning properly. Tap Yes.

Trigger times are defined below:

- Relay time: the amount of time relay stays open when activated
- Wiegand: how long relay remains active from Wiegand transaction
- Request to exit: how long relay remains open after request to exit
- 2. Tap Set Trigger Times.
- 3. Tap Relay times.

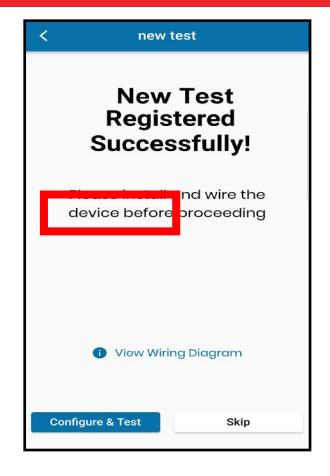

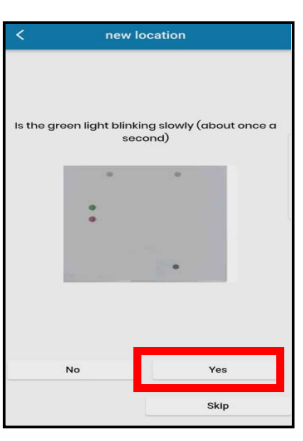

| Configure Settings                                                                   |  |
|--------------------------------------------------------------------------------------|--|
| Set Trigger Times<br>This is how long your door remains open during<br>a transaction |  |
| Set Re-arm Times Set the frequency with which a credential or input can be activated |  |
| Configure Settings                                                                   |  |
| 2 v seconds<br>Weigand<br>2 v seconds                                                |  |
| Request to Exit                                                                      |  |
|                                                                                      |  |

1.855.694.2837

### ) (cellgate

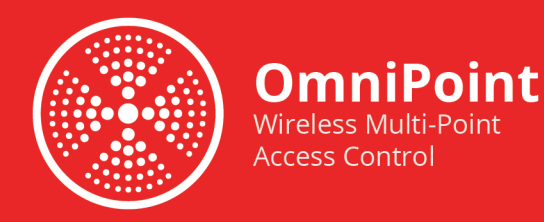

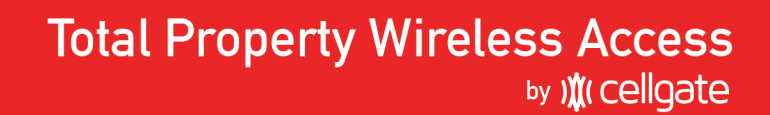

4. Scroll through the menu to select the time desired. Tap OK.

5. Tap Wiegand times.

6. Scroll through the menu to select the time desired. Tap **OK**.

7. Tap Request to Exit times.

8. Scroll through the menu to select the time desired. Tap **OK**.

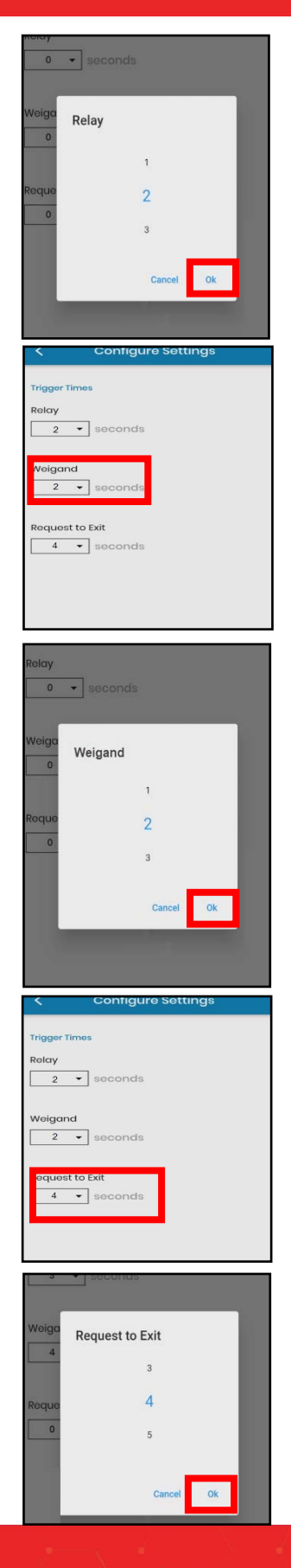

## ) (cellgate

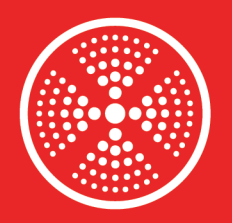

OmniPoint

Wireless Multi-Point Access Control

Re-arm times are defined below:

changes are logged

changes are logged

11. Tap Re-arm Wiegand time.

within the set number of seconds

12. Scroll through the menu to select the time desired. Tap OK.

· Re-arm Wiegand: how may times the same code can be used

· Input 1: how often the input switches states; how often input 1

Input 2: how often the input switches states; how often input 2

# Total Property Wireless Access

9. Tap Save.

10. Tap Set Re-Arm Times.

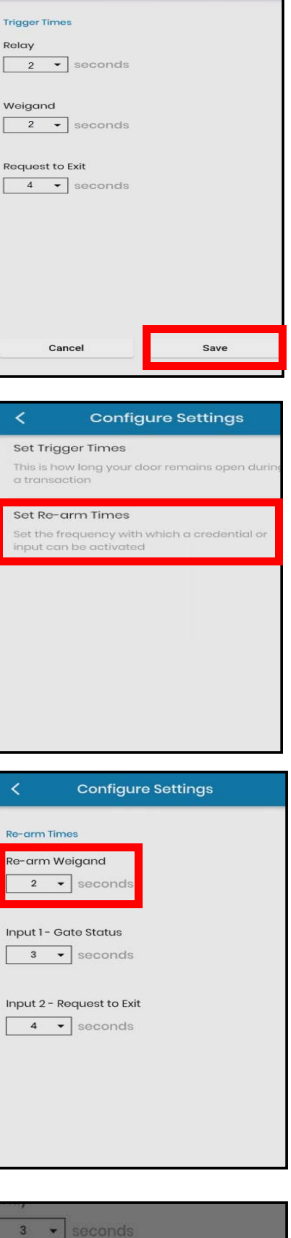

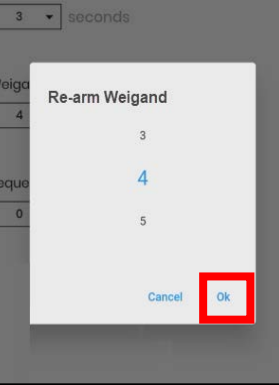

#### 23

1.855.694.2837

) (cellgate

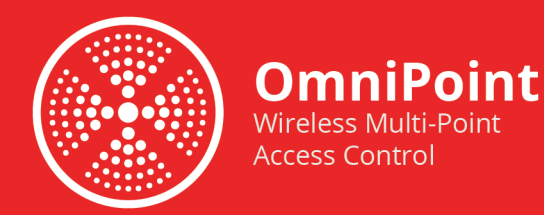

13. Tap Input 1 - Gate Status.

14. Scroll through the menu to select the time desired. Tap **OK**.

15. Tap Input 2 - Request to Exit.

16. Scroll through the menu to select the time desired. Tap **OK**.

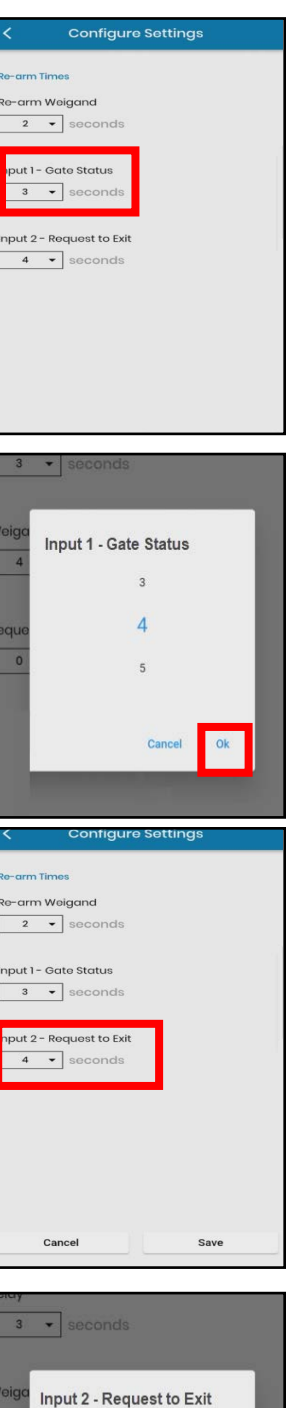

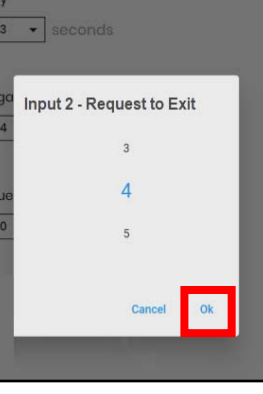

#### 1.855.694.2837

## ) (cellgate

cell-gate.com

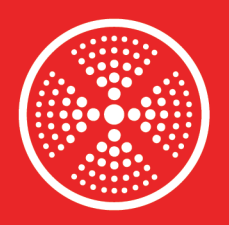

17. Tap **Save**.

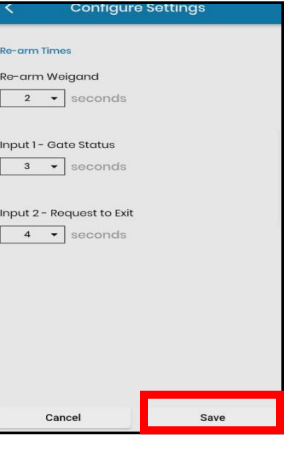

18. Tap **Push Changes to Devices**.

**OmniPoint** 

Wireless Multi-Point

Access Control

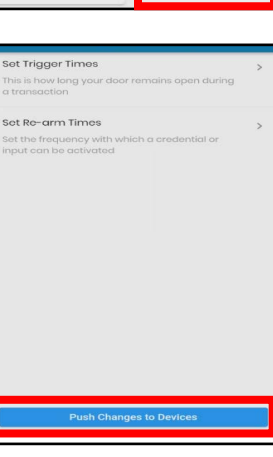

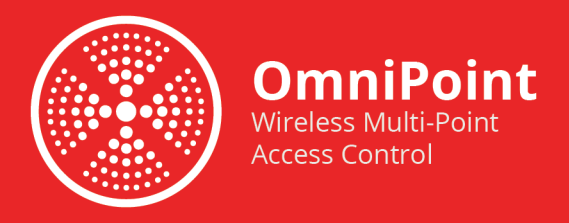

#### Testing

To complete the install, test your Omnipoint to verify that it works correctly. Follow the workflow below to test each Omnipoint function. If a test fails, troubleshoot that step.

#### Activate Relay

If the relay activates, the gate or door opens

1. Tap Send Command to activate the relay.

2. Tap Yes to confirm the command and move to the Gate Status screen.

3. Verify the Gate Status. If Omnipoint is working correctly, *Gate Status* displays as either *Opened* or *Closed*.

A *Gate Status* of *Unknown* indicates the system is not receiving data from the door status sensor.

If you don't use gate status, click Skip.

4. Tap Yes to move to Wiegand testing.

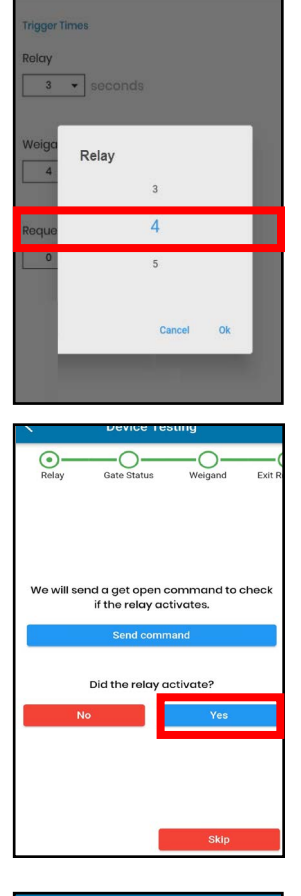

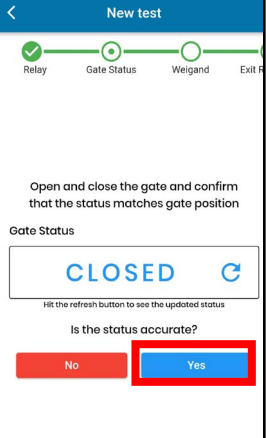

## ) cellgate

cell-gate.com

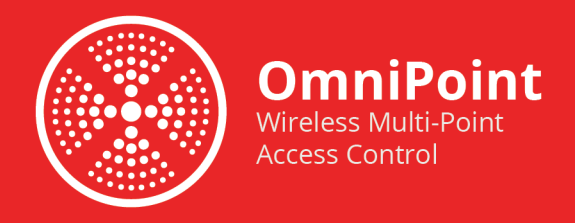

#### **Test Wiegand**

In this section, you verify that the Omnipoint device reads Wiegand codes correctly.

1. Tap **Start Test**. To test, scan a RFID card or enter a Wiegand code.

2. Verify that the Wiegand information you entered displays. An incorrect or blank code generally indicates a wiring problem.

3. Tap **Yes** to test *Exit Request*.

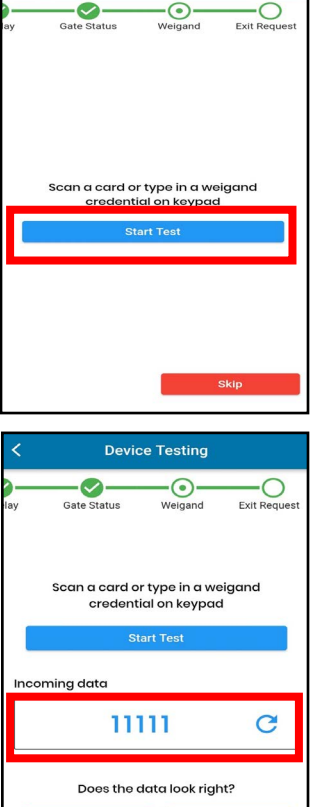

Device Testing

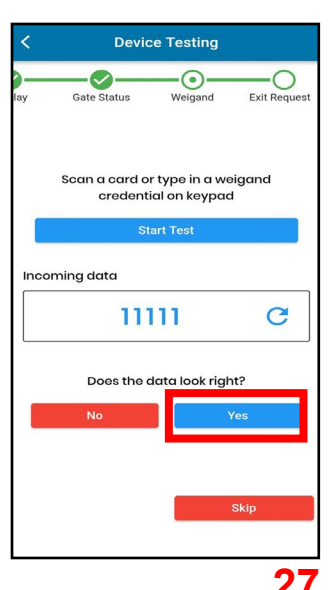

1.855.694.2837

) (cellgate

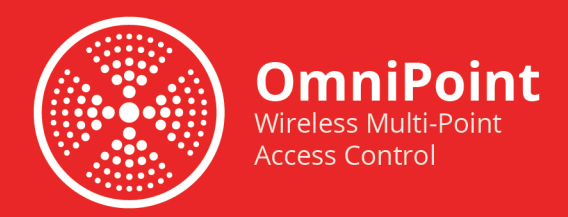

#### **Request to Exit**

The app prompts you to send a Request to Exit to verify the process is working correctly.

1. A popup asks if you have a request to exit. Tap **Yes**.

2. Verify the Gate Status. Tap Yes if the command worked.

The *Gate Status* should display *Open* or **Closed**. If the *Gate Status* is *Unknown*, the request to exit did not work and the system is not receiving data from the Omnipoint device.

3. If installation is successful, a message displays stating, "Great! Installation setup completed."

If you want to install another device, tap **Install another device on this property**.

If you tap **Done**, you are returned to *Account Selection* on the dashboard.

Testing is complete. You can retest a function at any time: navigate to the install location to test again.

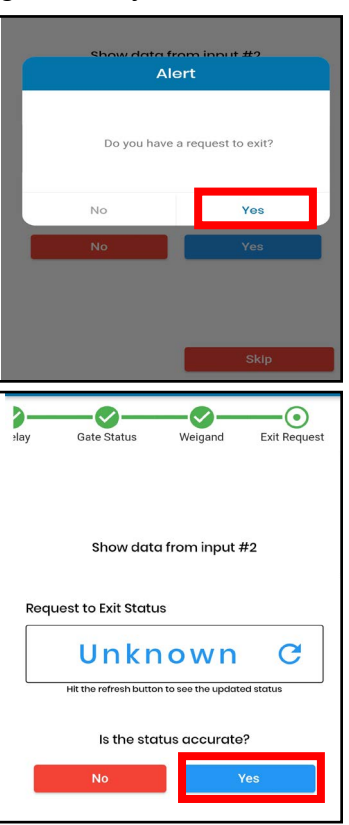

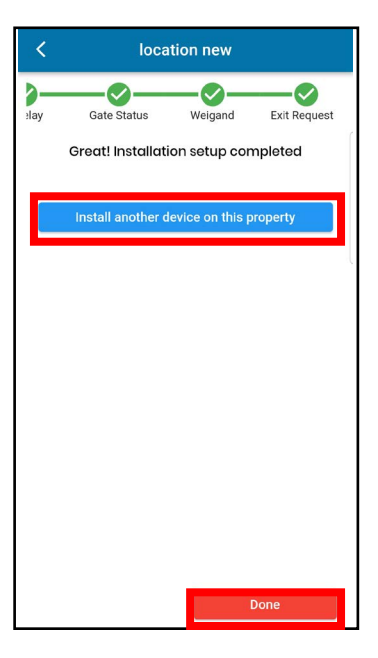

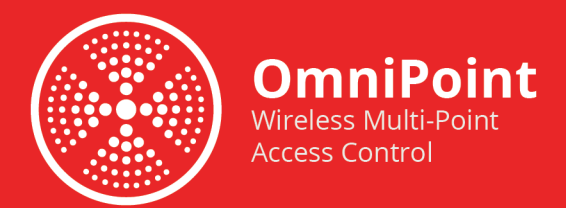

#### **Troubleshooting Omnipoint**

After pushing changes to the Omnipoint device, you may encounter an error in which the device is not communicating.

1. Tap Push Changes to Devices.

2. Tap **Proceed** on the alert screen reminding you to ensure the device is powered on.

| NOTE | This message or | nly displays | if the device | is off-line |
|------|-----------------|--------------|---------------|-------------|

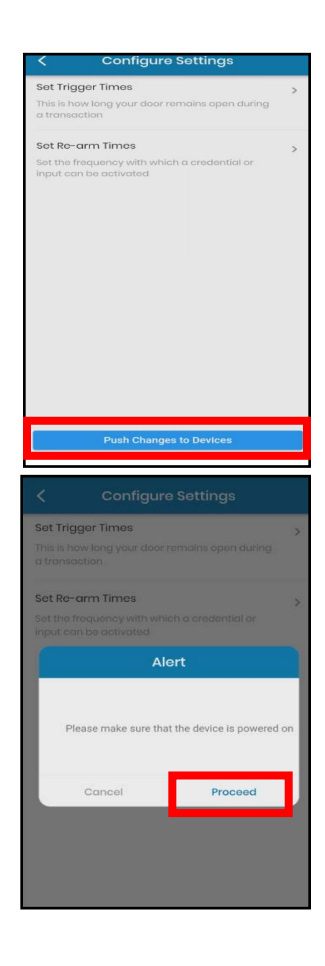

1.855.694.2837

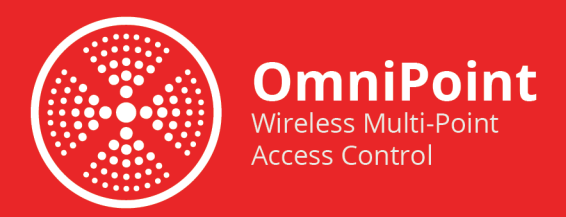

The app walks you through the testing process. In general, as you test each function, if the function works correctly, you'll select **Yes** in the app. If you select **No**, the app shows you information to help you troubleshoot the problem.

#### **Activate Relay**

1. Tap Send Command to activate the relay.

2. If the command does not work, tap **No** to open the wiring document. The wiring diagram displays.

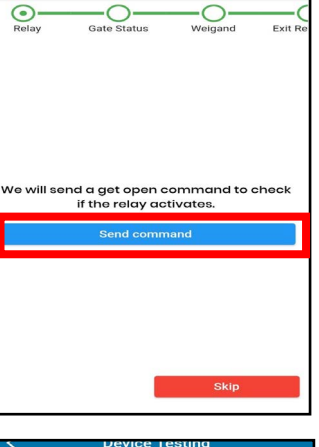

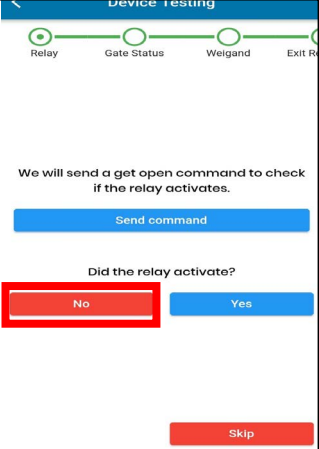

 Refer to the diagram and correct any wiring problems, then retest.

1.855.694.2837

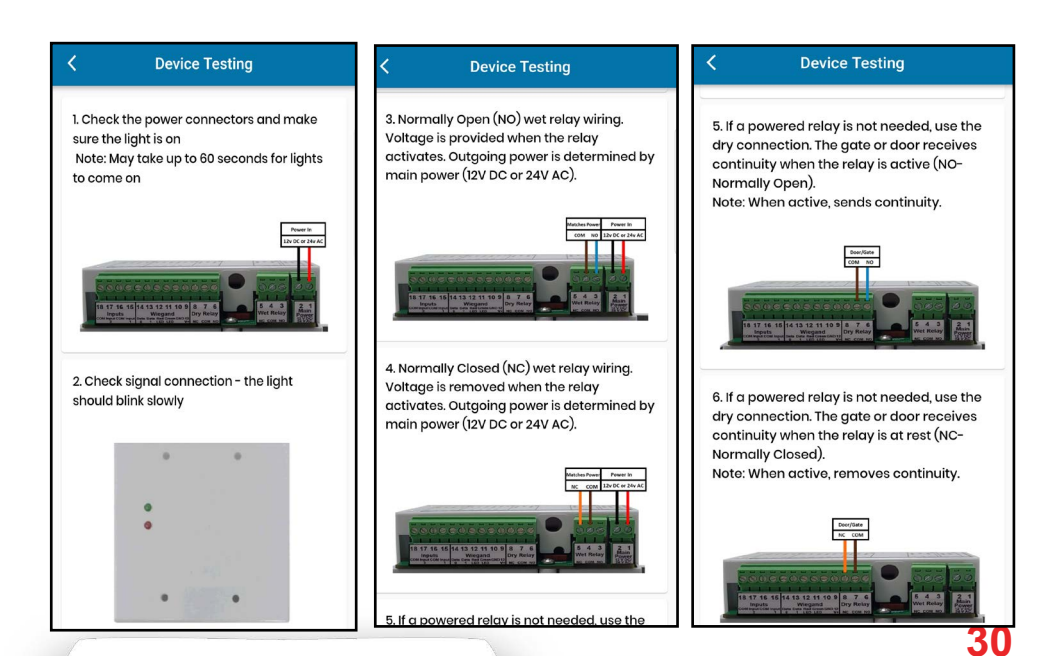

))(cellgate

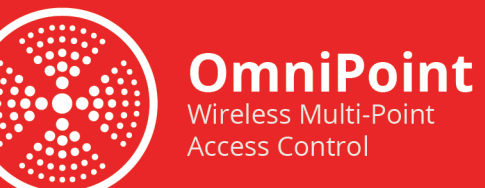

▶y )**(( cellgate** 

#### **Wiegand Testing**

- 1. Tap Start Test to test the Wiegand device.
- 2. Verify Wiegand information.

3. If the Wiegand information is incorrect, or if no Wiegand information displays, tap **No**. The Wiegand wiring diagram displays.

4. Refer to this diagram to correct wiring problems and retest.

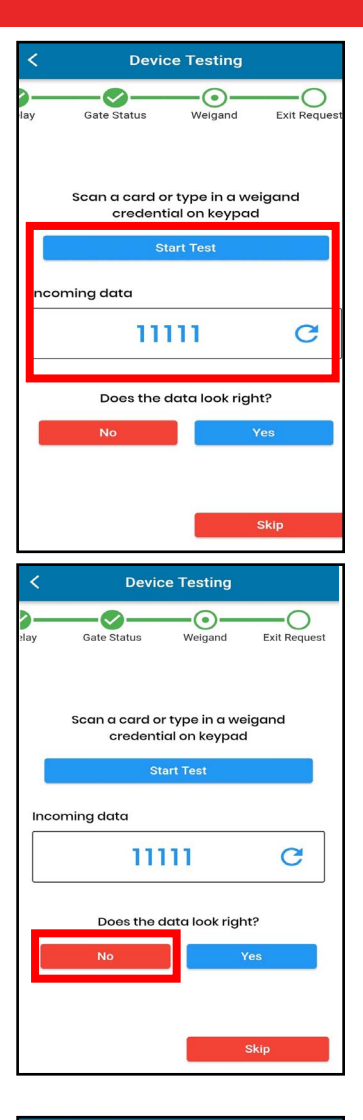

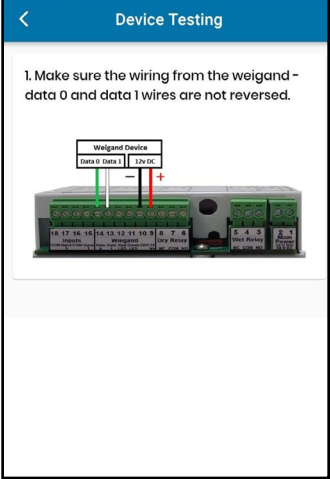

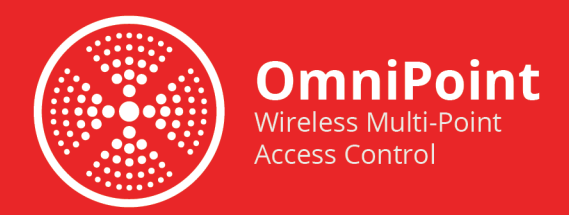

#### **Request to Exit**

1. A popup asks if you have a request to exit. Tap **Yes**.

2. Verify Gate Status.

If the *Gate Status* is **Opened** or **Closed**, the request to exit worked. If the *Gate Status* is **Unknown**, the Request to Exit failed.

3. Tap No. The Request to Exit wiring diagram displays.

4. Refer to the Request to Exit wiring diagram and correct wiring problems. Retest Request to Exit.

**NOTE** If you tap **View Relay Wiring**, relay wiring examples display.

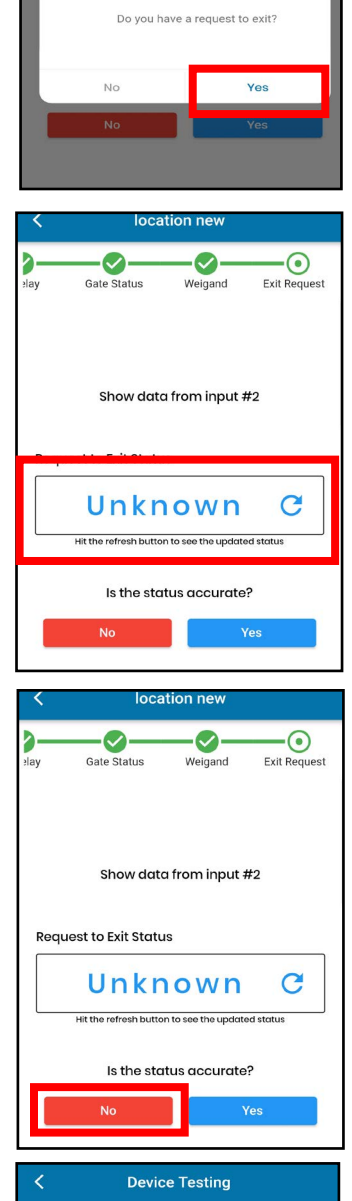

Request to Exit device opens the gate/door

when continuity is present.

Alert

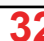

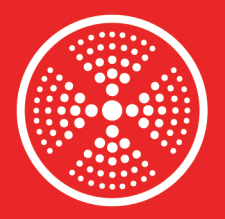

# NOTE

If you tap **View Input Wiring**, input wiring examples display.

**OmniPoint** 

Wireless Multi-Point

Access Control

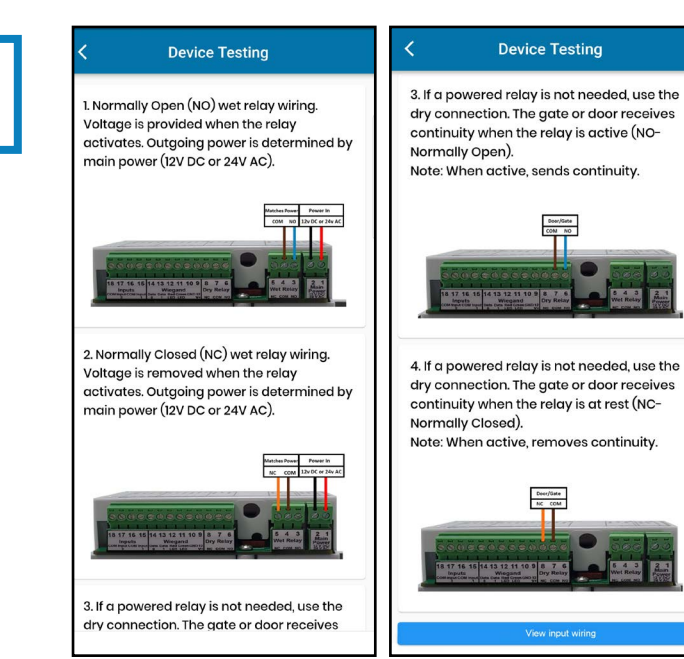

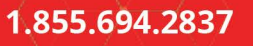